## 電子申請システム申込み方法の御案内

## 1 メールにある URL にアクセスしてください。

https://apply.e-tumo.jp/pref-saitama-u/offer/offerList\_detail?tempSeq=94371

## 2「利用者登録せずに申し込む方はこちら」をクリック

利用者登録は<mark>不要</mark>です。

|   | <b>***</b> 申請団体選択 | 申請書ダウンロード   |                   |                     | <ul> <li>・</li> <li>・</li></ul> |
|---|-------------------|-------------|-------------------|---------------------|----------------------------------------------------------------------------------------------------|
|   | > 手続き申込           | >申込内容照会 >職責 | 署名検証              |                     | 66                                                                                                    |
|   |                   | Ę           | 手続き申込             |                     | 配色を<br>変更する                                                                                                    |
|   | 利用者ログイン           | ,           |                   |                     | AA<br>文字サイズ<br>を変更する                                                                                                    |
|   | 手続き名              | ジョブサポータ-    | -研修(ベーシックコース)受講申込 |                     |                                                                                                    |
|   | 受付時期              |             |                   |                     | くりょプ                                                                                                    |
| 0 |                   | 利用者登録せる     | ずに申し込む方はこちら >     |                     | <b>ロ</b><br>FAQ<br>間い合わせ<br>フォーム                                                                                                    |
|   |                   |             | 利用                | <u> 堵登録される方はこちら</u> |                                                                                                    |
|   | 既に利用者登録           | がお済みの方      |                   |                     | <u>_</u> ~                                                                                                    |

3 次の画面の一番下にある「同意する」をクリック

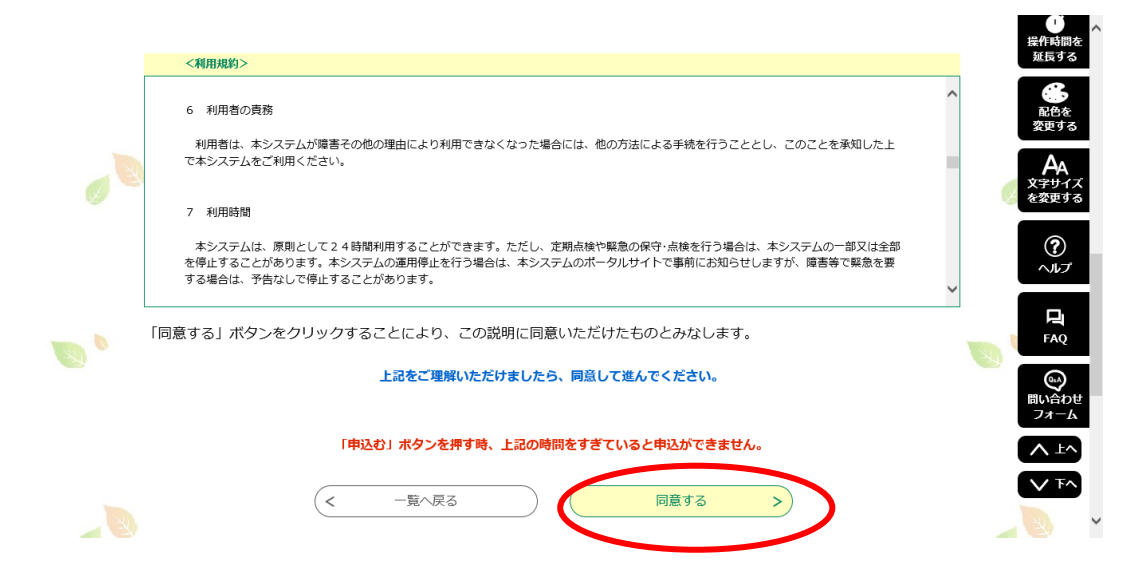

4 必須項目を入力

| ° Ø | 選択中の手続き名:                 | ジョブサポーター研修(ペーシックコース)受講申込 | 問合せ先 <b>+開く</b> | 操作時間を<br>延長する                     |
|-----|---------------------------|--------------------------|-----------------|-----------------------------------|
|     | 問い合わせ先<br>電話番号            |                          |                 | 記色を     変更する                      |
|     | FAX番号<br>メールアドレス          |                          |                 | AA<br>文 <del>字サ</del> イズ<br>を変更する |
|     | ジョ〕                       | ブサポーター研修(ベーシックコース)受講F    | 込               | )<br>へルプ                          |
|     | 法人名(団体名)を                 | 2入力してください。 必須            |                 | FAQ                               |
| ۰ 🧭 | 市業に々た しわしつ                |                          |                 |                                   |
|     | 第末の名を入力して<br>就労支援機関、福祉系事業 | - <b>ヽ / に C い。</b>      |                 |                                   |
|     |                           |                          |                 |                                   |

- ※ 入力していただいたメールアドレスに後日、講義資料及び講義動画へアクセスするための ホームページアドレス(URL)をお送りしますので、入力誤りのないようにご注意ください。
- 5 すべて入力し終わったら、「確認へ進む」をクリック

|   |                                                                                                    | し へ<br>操作時間を<br>延長する                                                |
|---|----------------------------------------------------------------------------------------------------|---------------------------------------------------------------------|
|   | 受講する方の氏名を入力してください。                                                                                                    | <b>会</b><br>配倍衣                                                     |
|   |                                                                                                    | 変更する                                                                |
|   | 確認へ進む                                                                                                    |                                                                     |
|   |                                                                                                    | <b>?</b>                                                            |
|   | 入力中のデータを一時保存・読み込み                                                                                                    |                                                                     |
|   | 【申込データー時保存、再読込み時の注意事項】<br>・添付ファイルは一時保存されません。再読込み後は、必要に応じて、ファイルを添付し直してください。                                                                                           | FAQ                                                                 |
| 0 | パソコンに一時保存した申込データはパソコンで開覧・加筆・修正することはできません。<br>システムに読込む場合は一時保存した手続きの画面でしか読込のませんので、ご注意ください<br><mark>入力中の申込データをパソコンに一時保存しますので、保存した申込データの取扱いは、申請者の責任において管理をお願いします。</mark> | して<br>し<br>し<br>し<br>し<br>し<br>し<br>し<br>し<br>し<br>し<br>し<br>し<br>し |
|   | 「入力中のデータを保存する」では申込みの手続きが完了しておりませんのでご注意ください。                                                                                                    | 74-4                                                                |
|   | ※入力中の申込データをパソコンに一時保存します。 ※一時保存した申込データを再度読み込みます。                                                                                                    |                                                                     |
|   | ▲ 入力中のデータを保存する ▲ 入力中のデータを保存する                                                                                                    |                                                                     |

|   | 受講する方の氏名 |   |                          | 「 操作時間を                                                                                                    |
|---|----------|---|--------------------------|----------------------------------------------------------------------------------------------------|
|   | 受講する方の氏名 |   |                          | 延長する                                                                                                    |
|   | 受講する方の氏名 |   |                          | 配色を                                                                                                    |
|   | 受講する方の氏名 |   |                          | ****                                                                                                    |
|   | 受講する方の氏名 |   |                          | AA<br>文字サイズ<br>を変更する                                                                                                    |
|   | 受講する方の氏名 |   |                          |                                                                                                    |
|   | 受講する方の氏名 |   |                          | (?)<br>ヘルプ                                                                                                    |
|   | 受講する方の氏名 |   |                          |                                                                                                    |
| 0 | 受講する方の氏名 |   |                          | FAQ                                                                                                    |
|   |          | < | 入力へ戻る 申込む >              | していたい しょうしゅう しょうしゅう しょうしゅう しょうしゅう しゅうしゅう しゅう |
|   |          |   |                          | <b>∧</b> ±∧                                                                                                    |
|   |          |   |                          |                                                                                                    |
|   |          |   | 【操作に関するお問い合わせ先(コールセンター)】 |                                                                                                    |

## 6 申込確認画面で確認後、一番下の「申込む」をクリック

7「申込完了」画面が表示されれば申込み完了です。

| ●       ●       ●       ●       ●       ●       ●       ●       ●       ●       ●       ●       ●       ●       ●       ●       ●       ●       ●       ●       ●       ●       ●       ●       ●       ●       ●       ●       ●       ●       ●       ●       ●       ●       ●       ●       ●       ●       ●       ●       ●       ●       ●       ●       ●       ●       ●       ●       ●       ●       ●       ●       ●       ●       ●       ●       ●       ●       ●       ●       ●       ●       ●       ●       ●       ●       ●       ●       ●       ●       ●       ●       ●       ●       ●       ●       ●       ●       ●       ●       ●       ●       ●       ●       ●       ●       ●       ●       ●       ●       ●       ●       ●       ●       ●       ●       ●       ●       ●       ●       ●       ●       ●       ●       ●       ●       ●       ●       ●       ●       ●       ●       ●       ●       ●       ●       ●       ●       ● | Ō                  |           | a.                 |                     | ,            |   |
|----------------------------------------------------------------------------------------------------|--------------------|-----------|--------------------|---------------------|--------------|---|
| ・       ・       ・       ・       ・       ・       ・       ・       ・       ・       ・       ・       ・       ・       ・       ・       ・       ・       ・       ・       ・       ・       ・       ・       ・       ・       ・       ・       ・       ・       ・       ・       ・       ・       ・       ・       ・       ・       ・       ・       ・       ・       ・       ・       ・       ・       ・       ・       ・       ・       ・       ・       ・       ・       ・       ・       ・       ・       ・       ・       ・       ・       ・       ・       ・       ・       ・       ・       ・       ・       ・       ・       ・       ・       ・       ・       ・       ・       ・       ・       ・       ・       ・       ・       ・       ・       ・       ・       ・       ・       ・       ・       ・       ・       ・       ・       ・       ・       ・       ・       ・       ・       ・       ・       ・       ・       ・       ・       ・       ・       ・       ・       ・       ・       ・       ・       ・       ・       ・ | 操作時間<br>延長す        |           | 甲込                 | 手続き                 |              |   |
| 申込完了<br>後日、講義資料及び講義動画へアクセスするためのホームページアドレス(URL)をお送りします。                                                                                                    | 配色な<br>変更す         | < 申し込みをする | ● 内容を入力する          | メールアドレスの確認          | Q 手続き選択をする   |   |
| 後日、講義資料及び講義動画へアクセスするためのホームページアドレス(URL)をお送りします。                                                                                                    | AA<br>文字サイ<br>を変更す |           |                    |                     | 申込完了         | Б |
| < 一覧へ戻る<br>【操作に関するお問い合わせ先(コールセンター)】                                                                                                    | ?<br>~/J.:         | をお送りします。  | -ムページアドレス(U R      | 画へアクセスするためのホ-       | 後日、講義資料及び講義動 |   |
| 【操作に関するお問い合わせ先(コールセンター)】                                                                                                    | FAQ                |           | 戻る                 |                     |              |   |
| 【操作に関するお問い合わせ先(ユールセンター)】                                                                                                    | 6                  |           |                    |                     |              |   |
| 【銀作に関するお問い合わせ先(コールセンター)】                                                                                                    | 問い合れ<br>フォー        |           |                    |                     |              |   |
|                                                                                                    |                    |           | 世先(コールセンター)】       | 【操作に関するお問い合わ        |              |   |
| ※手枕さい/9台に しいては、 画技、 担当課へる問い合わせください。                                                                                                    | VF                 |           | 担当課への向い合わせくたさい。    | ※手枕さの内容については、直接、    |              |   |
| 国定電話コールセンター<br>TEL :0120-464-119                                                                                                    |                    |           | -ルセンター<br>-464-119 | 固定電話コ·<br>TEL :012( |              |   |